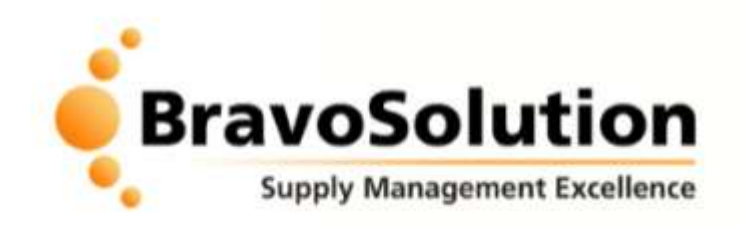

# Guide to Creating & Managing a Supplier Profile on the BBC Supplier registration& eTendering Portal

Version 1.0 February 2009

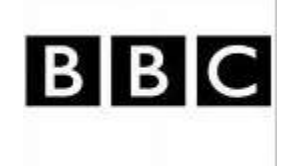

# Supplier registration and eTendering

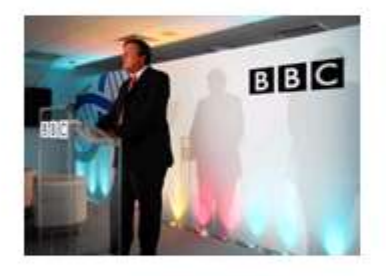

View tender opportunities

Save time and effort by creating a BBC Supplier registration and eTendering account.

- · Create and maintain your profile.
- View future, current and past tenders.
- · Respond quickly to tender opportunities.

Register

· Manage your bids.

To check if your organisation is already a registered supplier, please contact us.

Please note: If you are awarded a contract, you must be registered on our system and complete all details or we will be unable to pay you.

| Register                | / Login |
|-------------------------|---------|
| username                |         |
| password                |         |
|                         |         |
|                         | Enter   |
| Forgotten<br>your passv | vord?   |

#### Related links Supplying the BBC OGC SIMAP CIPS

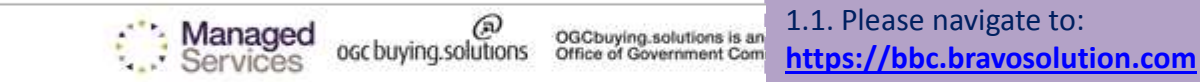

OGCbuying solutions Managed Service provided by BravoSolution - © BravoS

Click on the '*Register*' button to register on the BBC WARNING: Do not proceed if you are not an Authorised User. This application is protected to barised Users only. Any attempt to use this system in a manner not authorised or any attempt

Authorised Users only. Any attempt to use this system in a manner not authorised or any attempt constitute a breach of the provisions of the Computer Misuse Act 1990 and/or other legislation and shall leave the user liable to both criminal and civil proceedings.

It is strictly forbidden to attempt to access this system using any third party's logon identity. Anyone using this system consents to active monitoring for security policy

compliance purposes.

#### Contact:

eTenders helpdesk:

Fax: 020 7060 0480

Call me back

Phone: 0800 011 2470

help@bravosolution.co.uk

### Supplier registration and eTendering

**User Agreement** 

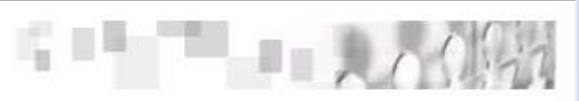

#### E-tenders Service User Agreement

General Terms and Conditions for Supplier access and use of the E-tenders Senices conducted through the BBC. The service is provided free of charge to the Supplier.

#### USER AGREEMENT

1. Introduction

1.1. This User Agreement between British Broadcasting Corporation (the Buyer) and the Supplier governs the access and use of the eSourcing System (the System) by the Supplier to respond to an invitation from the Buyer to participate in a procurement exercise.
1.2. A procurement exercise may include a Pre-Qualification Questionnaire (PQQ), a Request for Information (RFI), an Invitation to Tender (IIT), an Invitation to Megotiate (IIN), a Request for Proposal (RFP), a Request for Quotation (RFQ) or an electronic Auction.
1.3. The System is provided by BravoSolution UK Ltd and operated by the Buyer. This User Agreement applies to the Supplier's and its Supplier Users' access to and use of the System.

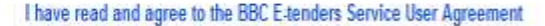

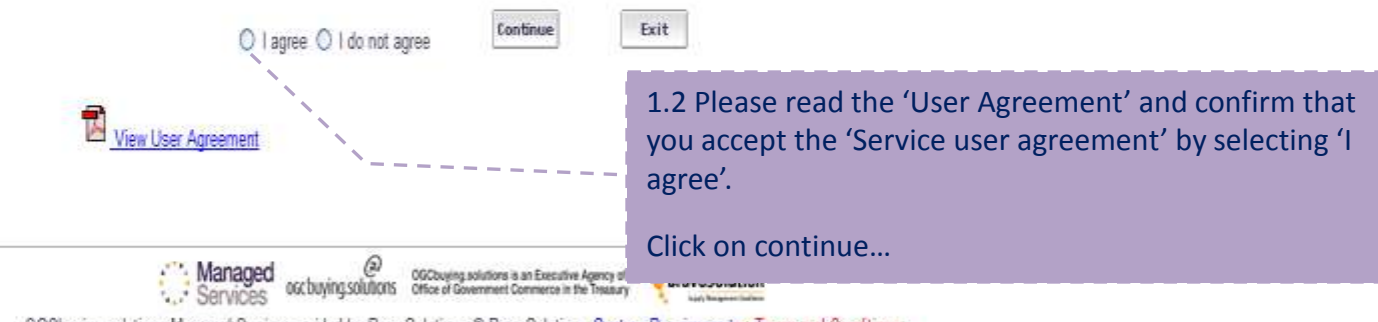

OGCbuying solutions Managed Service provided by BravoSolution - @ BravoSolution - System Requirements - Terms and Conditions

[ <u>Save</u> ] - [ <u>Reset</u> ] - [ <u>Close Window</u> ]

| Organisation Details                           |                |                                                                                              |
|------------------------------------------------|----------------|----------------------------------------------------------------------------------------------|
| * Organisation Name                            |                |                                                                                              |
| * Address line 1                               |                |                                                                                              |
| * City                                         |                |                                                                                              |
| * County                                       |                |                                                                                              |
| * Postal Code                                  |                |                                                                                              |
| * Country                                      | UNITED KINGDOM |                                                                                              |
| * Main Organisation Phone Number               |                |                                                                                              |
| Organisation Fax Number (for Accounts)         |                | 1.3. Complete the fields in the 'Organisation Details'                                       |
| * Organisation Email Address (for Accounts)    |                | mandatory fields denoted by a red asterisk.                                                  |
| Web site                                       |                |                                                                                              |
| * Organisation Legal Structure                 | ×              | Once you have completed this sheet click the "Save"<br>link at the top or bottom of the page |
| * Company Registration Number (if not          |                | link at the top of bottom of the page                                                        |
| * VAT Number (if not registered enter 'N/A')   |                |                                                                                              |
|                                                |                |                                                                                              |
| / User Details                                 |                |                                                                                              |
| Title                                          |                |                                                                                              |
| * Last Name                                    |                |                                                                                              |
| * First Name                                   |                |                                                                                              |
| * Phone Number                                 |                |                                                                                              |
| Mobile Phone Number (please enter "+" "country |                |                                                                                              |
| code" and "your mobile phone number" with no   |                |                                                                                              |

|                                                                                                    |      |                                                   |                                                                                                    |                                     | Supplier registration ar                                                                                       | nd eTendering                                           |
|----------------------------------------------------------------------------------------------------|------|---------------------------------------------------|----------------------------------------------------------------------------------------------------|-------------------------------------|----------------------------------------------------------------------------------------------------|---------------------------------------------------------|
| Registration<br>Basic Profile Form : -1 - Basic Form - Company Details                                                              |      |                                                   |                                                                                                    |                                     | 1.00                                                                                                    |                                                         |
| Lagend                                                                                                    |      |                                                   |                                                                                                    | [ Save & Exit ]                     | - [ Save & Continue ]                                                                                          |                                                         |
| * - Mandatery Fald                                                                                                    | De   | scription: Commercial Info                        | rmation                                                                                                   |                                     | <u></u>                                                                                                    |                                                         |
| Image: State Rest     Image: State Rest       Image: State Rest     Image: State Rest       Image: State Rest     Image: State Rest |      |                                                   | Section Description Completion services 1                                                                 | on of this form and/<br>to the BBC. | for the BBC induding your details on this database does                                                        | not constitute a contract for the provision of goods or |
| 1.4 The 'Legend' on the left-har                                                                                                    | nd   |                                                   | (http://b                                                                                                 | bc.co.uk/supplying)                 | 1.5. Complete the 'Comme<br>information on this page, e                                                        | ercial ' and 'Transaction'<br>ensuring that all         |
| side of the page can help you complete the questionnaires.                                                                          |      | <b>Jabel</b><br>[Insurance] Employers<br>Jability | Description<br>Please indicate the amount of your Employers Liabili                                       | ty/Workers compen                   | mandatory fields are answ                                                                                      | ered.                                                   |
|                                                                                                    | 2.   | [Insurance] Product<br>Liability                  | Please indicate the amount of your Product Liability I                                                    | insurance cover:                    | Once you have completed                                                                                        | this click 'Save and                                    |
|                                                                                                    | 3    | [Insurance] Professional<br>Liability             | Please indicate the amount of your Professional Inde                                                      | emnity Insurance/E                  | Continue' to proceed to th                                                                                     | e next stage                                            |
|                                                                                                    | 4    | [Insurance] Public<br>Liability                   | Please indicate the amount of your Public/General Li                                                      | ability Insurance cov               | ien.                                                                                                    | V                                                       |
|                                                                                                    | 5 \$ | [T&C's] Terms of Trade<br>Standard                | Have you read and do you accept the BBC's Terms o<br>purchase_or_hire_of_goods_facilities_and_services.pc | f Trade? (http://www<br>ff]         | «bbc.co.uk/foi/docs/finance/purchasing/TOT-                                                                    | ×                                                       |
|                                                                                                    | 6    | Supplier Vendor Number                            | If you already have a BBC SAP vendor number, pleas                                                        | se enter it here. (E.g              | 3, 1765432}                                                                                                    | 12                                                      |
|                                                                                                    | De   | scription: Transaction Info                       | emation                                                                                                   |                                     |                                                                                                    |                                                         |
|                                                                                                    | _    |                                                   | Section Description                                                                                       |                                     |                                                                                                    |                                                         |
|                                                                                                    |      | Label                                             | Description                                                                                               | - Orden and - and                   | where the second second structure of the second second second second second second second second second second | Response                                                |
|                                                                                                    | 1    | Leenking betars (40<br>Transmission               | i ne eou encourages transmission of dur Putchas<br>enter the appropriate email address here.              | e orders via email.                 | it you are aple to accept yous via this method please                                                          | n= 2000 Characters available                            |

3 [Banking Details] VAT level If yes please indicate your data level.

٧

#### Supplier registration and eTendering

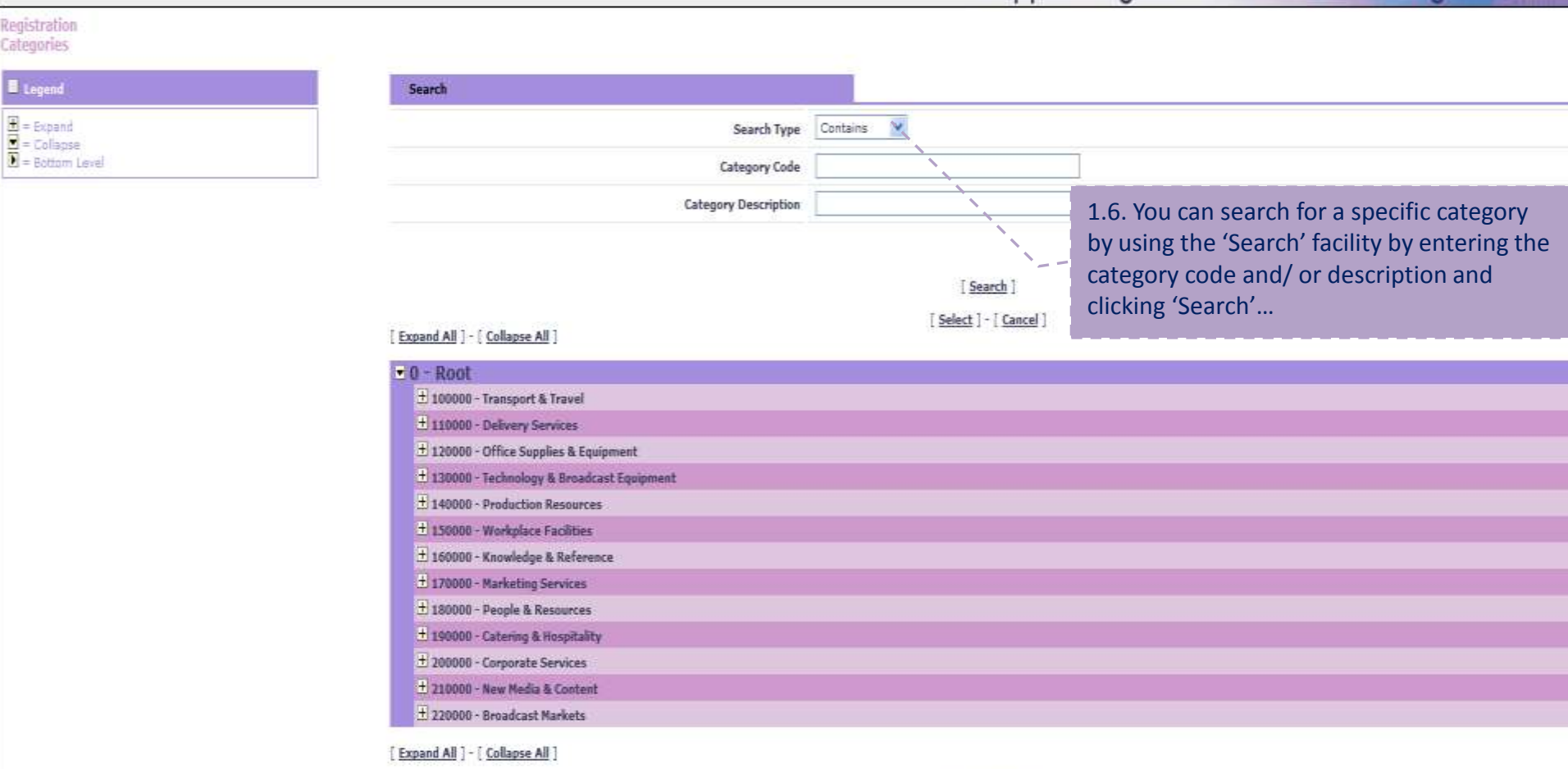

[Select] - [Cancel]

## Supplier registration and eTendering

| tegories       |                                                                                        |                                                          |
|----------------|----------------------------------------------------------------------------------------|----------------------------------------------------------|
| Legend         | Search                                                                                 |                                                          |
| = Expand       | Search Type Contains                                                                   | <u>.</u>                                                 |
| = Bottom Level | Category Code                                                                          |                                                          |
|                | Category Description                                                                   |                                                          |
|                | [Expand All ] - [ Collapse All ]                                                       | [ <u>Search</u> ]<br>[ <u>Select</u> ]-[ <u>Cance</u> ]] |
|                |                                                                                        | 1.7. Or you can browse the categories by clicking on     |
|                | <ul> <li>I 100000 - Transport &amp; Travel</li> <li>101000 - Elect vehicles</li> </ul> | the plus (+) sign next to each category and selecting    |
|                | 101100 - Flahts                                                                        | the relevant sub category.                               |
|                | 101200 - Hotels                                                                        |                                                          |
|                | 🗄 101300 - Minicabs                                                                    | Click the 'Select' link to save your selection           |
|                | 🗄 101400 - Rail                                                                        |                                                          |
|                | 🗄 101500 - Self-drive                                                                  |                                                          |
|                | 101600 - Helicopter and Air Charter                                                    |                                                          |
|                | 101700 - Coaches                                                                       |                                                          |
|                | 110000 - Delivery Services                                                             |                                                          |
|                | 🗄 120000 - Office Supplies & Equipment                                                 |                                                          |
|                | 🗄 130000 - Technology & Broadcast Equipment                                            |                                                          |
|                | 140000 - Production Resources                                                          |                                                          |
|                | 🗄 150000 - Workplace Facilities                                                        |                                                          |
|                | 160000 - Knowledge & Reference                                                         |                                                          |
|                | 170000 - Marketing Services                                                            |                                                          |
|                | 180000 - People & Resources                                                            |                                                          |
|                | 🗄 199000 - Catering & Hospitality                                                      |                                                          |
|                | 200000 - Corporate Services                                                            |                                                          |
|                | ± 210000 - New Media & Content                                                         |                                                          |
|                | 220000 - Broadcast Markets                                                             |                                                          |

[Expand All ] - [Collapse All ]

[Select] - [Cancel]

|                                                                                    |                                                                                               | Supplier registration and e                                         | eTendering BIBI                                  |
|------------------------------------------------------------------------------------|-----------------------------------------------------------------------------------------------|---------------------------------------------------------------------|--------------------------------------------------|
| Main Page   Logout                                                                 | Welcome:                                                                                      | ww Time Zone: GMT                                                   | Language: GB 🝸                                   |
|                                                                                    |                                                                                               | 1.8. You have now completed                                         | your registration .                              |
|                                                                                    | [ Close Window ]'                                                                             | Please click 'Close Window'.                                        |                                                  |
| Registration Confirmation                                                          |                                                                                               |                                                                     |                                                  |
| Thank you for completing your registration. For security reasons you have o        | now been logged-out of the site. An email containing your username and password has been      | sent to confirm your registration. Upon receipt of this email you : | may log-in to the site. If you do not receive an |
| email, please contact the Helpdesk using the contact details shown on the homepage |                                                                                               |                                                                     |                                                  |
| Dans quelques instants vous receverez un email de confirmation de votre o          | demande d'inscription. Une fois votre inscription validée, vous receverez par email votre mot | de passe pour accéder à nos services.                               |                                                  |
|                                                                                    | ***                                                                                           |                                                                     |                                                  |
| Thank you for completing your registration. For security reasons you have r        | now been logged-out of the site. An email containing your username and password has been      | sent to confirm your registration. Upon receipt of this email you r | may log-in to the site. If you do not receive an |
| email, please contact the Helpdesk using the contact details shown on the homepage | ***                                                                                           |                                                                     |                                                  |
| Riceverai entro pochi minuti, via mail all'indirizzo indicato nella sezione "Re    | eferente aziendale", la password per accedere ai servizi riservati agli utenti registrati.    |                                                                     |                                                  |
|                                                                                    | ***                                                                                           |                                                                     |                                                  |
| Dentro de poucos minutos receberá, no endereço e-mail que foi indicado n           | na secção "Referente da empresa", a password para acessar os serviços reservados aos utiliz   | adores registados.                                                  |                                                  |
|                                                                                    | ***                                                                                           |                                                                     |                                                  |
| En unos mínutos recibirá un e-mail, en la dirección indicada en la sección "       | Datos personales", que contendrá la contraseña para acceder a los servicios reservados a los  | s Usuarios registrados.                                             |                                                  |
|                                                                                    | ***                                                                                           |                                                                     |                                                  |
| In wenigen Minuten erhalten Sie eine E-Mail an die im Feld "Ansprechpartn          | er der Firma" angegebene Adresse mit dem Passwort für den Zugang zu den für registrierte B    | Benut.                                                              |                                                  |
|                                                                                    | ***                                                                                           |                                                                     |                                                  |
| Bir kaç dakika içinde, e-mail yolu ile "Şirket Referans Kişi" bölümünde beli       | rblen adrese, kayıtlı kullanıcılara özel servislere erişmek için şifre gönderilecektir.       |                                                                     |                                                  |
|                                                                                    | [ Close Window ]                                                                              |                                                                     |                                                  |
|                                                                                    |                                                                                               |                                                                     | <u>^</u>                                         |

### Supplier registration and eTendering

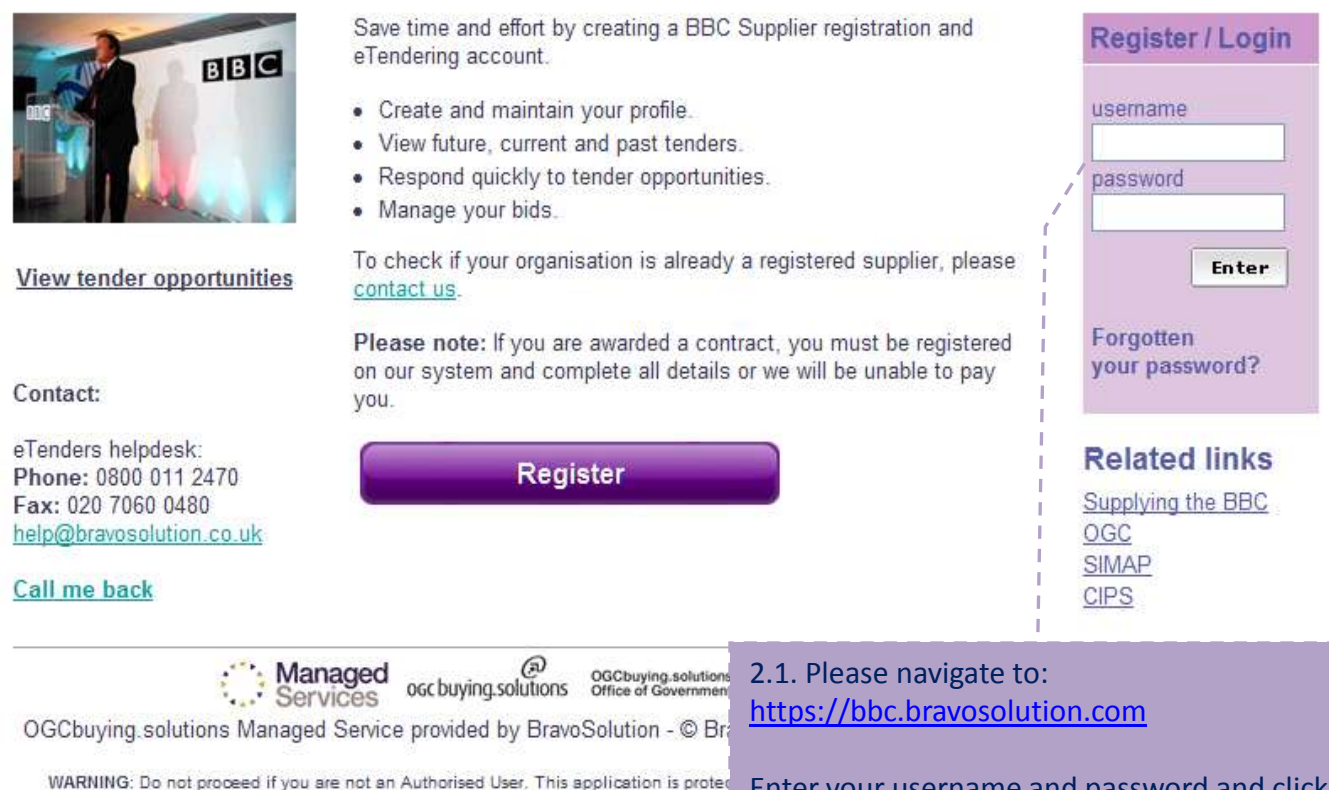

WARNING: Do not proceed if you are not an Authorised User. This application is protect Authorised Users only. Any attempt to use this system in a manner not authorised or any at constitute a breach of the provisions of the Computer Misuse Act 1990 and/or other legisla It is strictly forbidden to attempt to access this system using any third party's logon identity. compliance purpos

Enter your username and password and click 'Enter'. Passwords will be automatically sent to your email address once you have registered.

Note: if you have forgotten your password, please click on 'Forgotten password?'...

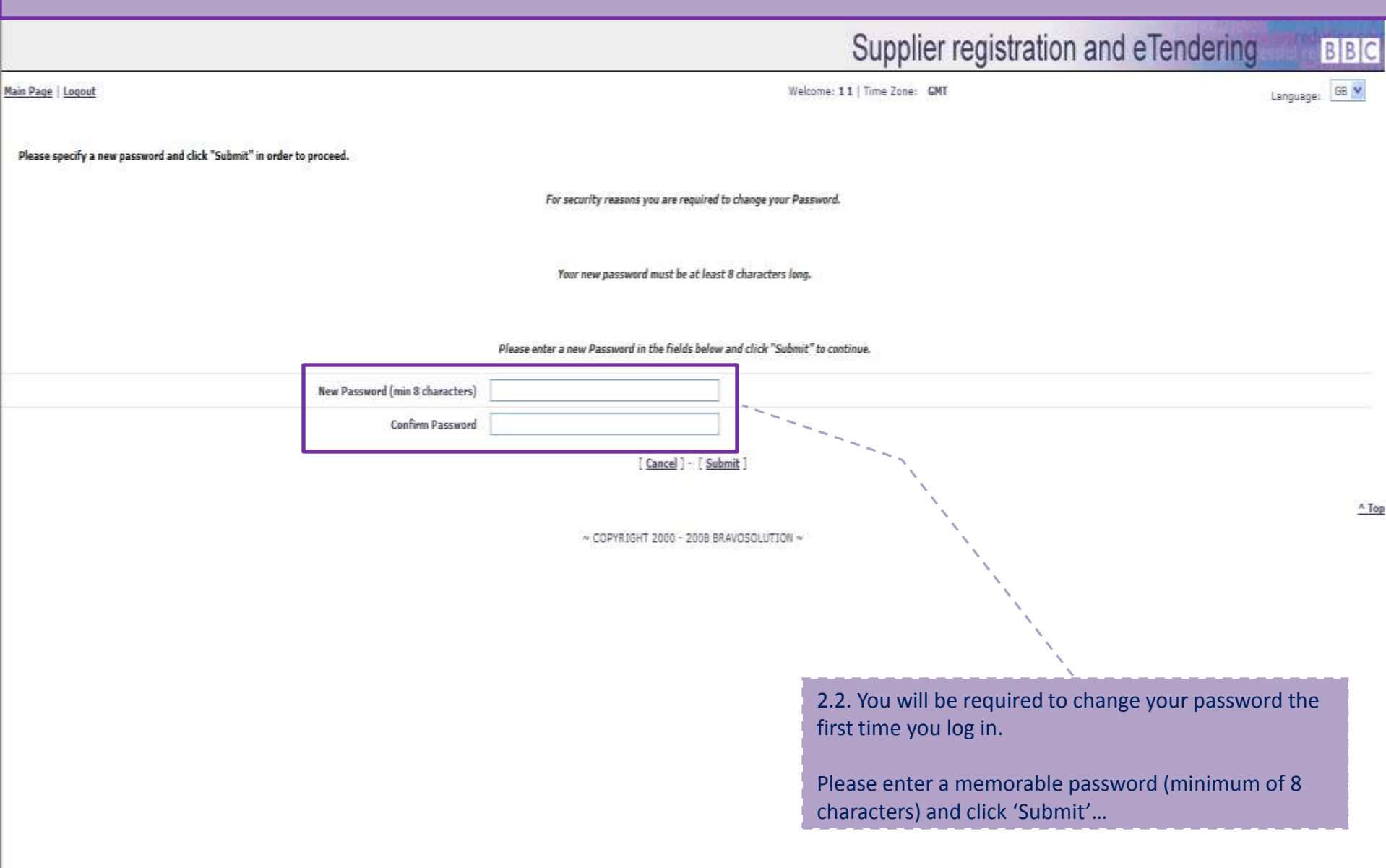

Logout

BBC

#### Supplier registration and eTendering BBC

This service provides a secure and efficient way for you to engage in

Tender "Projects" with our Buyers.

documentation and submit your response.

**Related links** 

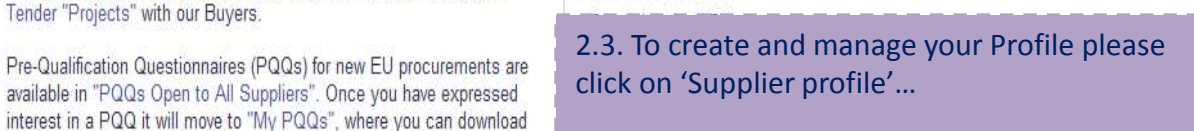

#### Note:

Should you wish to edit your registration data, click on 'Registration data'. Should you wish to edit your category information, click on 'Categories'.

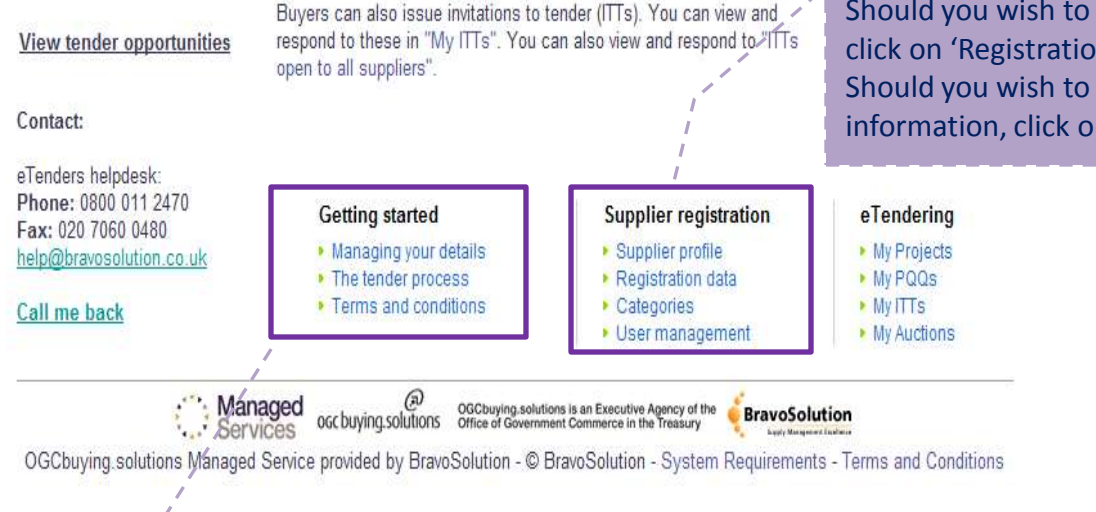

#### Note:

 'Managing you details' provides information on how to manage your profile, categories and any additional users.

• 'The tender process' provides information on how to respond to tenders on the BBC Supplier registration and eTendering Portal.

 'Terms and conditions' contain documents that relate to the registration and operation of Supplier registration and eTendering accounts.

# Supplier registration and eTendering

| Main Page   Logout   Acc | cessibility and Lege | nd                                     | Welcome: A1 A1 [ Time Zone: GNT                                             | English 💇 Organisation Profile 👻 |
|--------------------------|----------------------|----------------------------------------|-----------------------------------------------------------------------------|----------------------------------|
| Profile U                | User Management      | Categories                             |                                                                             |                                  |
| >> Status Summary   R    | legistration Data    | Modify Password   Basic Profile   Exte | ded Profile                                                                 |                                  |
| Questions & O            | Organisatio          | on Status                              | 2.4. You can edit your registration data by clicking on 'Registration Data' |                                  |
| Actions                  | a Qu                 | estions & Organisation Status          |                                                                             | ?                                |
| [ Print your Supplier Pr | rofile ]             | Basic Profile Questions                | 0                                                                           |                                  |
|                          |                      | Extended Profile Questions             | 0                                                                           |                                  |
|                          |                      | Classification Questions               |                                                                             |                                  |
|                          |                      | Overall Status                         |                                                                             |                                  |
|                          |                      |                                        |                                                                             | <u>^ Top</u>                     |

~ COPYRIGHT 2000 - 2009 BRAVOSOLUTION ~

# Supplier registration and eTendering

| Main Page   Logout   Accessibility and Legend |                      |                         | Welcome: A1 A1   Time Zone: GNT |                            |       |                                           | English 💟 Organisation Profile 💌 |         |
|-----------------------------------------------|----------------------|-------------------------|---------------------------------|----------------------------|-------|-------------------------------------------|----------------------------------|---------|
| Profile                                       | User Management      | Categories              |                                 |                            |       |                                           |                                  |         |
| Status Summary                                | >> Registration Data | Modify Password   1     | Basic Profile   Exter           | nded Profile.   Questions, |       |                                           |                                  |         |
| Registratio                                   | n Data               |                         |                                 |                            |       |                                           | Ę.                               | ~ C(14) |
| Actions                                       |                      |                         |                                 |                            |       | [ <u>Edit</u> , ]<br>\                    |                                  |         |
| [ Print your Supplie                          | r Profile ]          | ganisation Details      |                                 |                            |       |                                           |                                  | ?       |
|                                               |                      |                         | Organisation Name               | A1 User                    |       |                                           |                                  |         |
|                                               |                      |                         | Address line 1                  | 1 Solution                 |       | \                                         |                                  |         |
|                                               |                      |                         | City                            | London                     |       | 1                                         |                                  |         |
|                                               |                      |                         | County                          | ABERDEEN CITY              |       | <u>`</u>                                  | _                                |         |
|                                               |                      |                         | Postal Code                     | 00                         |       | 2.5. Please click on 'Edit' to change any |                                  |         |
|                                               |                      |                         | Country                         | UNITED KINGDOM             |       | information in this page                  |                                  |         |
|                                               |                      | Main Organisa           | tion Phone Number               | 00                         |       |                                           |                                  |         |
|                                               |                      | Organisation Fax Nun    | ober (for Accounts)             |                            |       |                                           |                                  |         |
|                                               | 9                    | Organisation Email Add  | ress (for Accounts)             | e.chandler@bravosolution.c | 20171 |                                           |                                  |         |
|                                               |                      |                         | Web site                        |                            |       |                                           |                                  |         |
|                                               |                      | Organisal               | tion Legal Structure            | Public Limited Company     |       |                                           |                                  |         |
|                                               | Comp                 | any Registration Numbe  | er (if not registered           | 00                         |       |                                           |                                  |         |
|                                               |                      |                         | enter'N/A')                     |                            |       |                                           |                                  |         |
|                                               |                      | VAT Number (if not regi | stered enter 'N/A')             | 00                         |       |                                           |                                  |         |
|                                               | L Us                 | er Details              |                                 |                            |       |                                           |                                  | ?       |
|                                               |                      |                         | Title                           | Hr.                        |       |                                           |                                  |         |
|                                               |                      |                         | Last Name                       | A1                         |       |                                           |                                  |         |
|                                               |                      |                         | First Name                      | A1                         |       |                                           |                                  |         |
|                                               |                      |                         | Phone Number                    | 00                         |       |                                           |                                  |         |
| 2010/01/01                                    |                      |                         |                                 |                            |       |                                           |                                  |         |

\varTheta Internet

₹100% ·

# Supplier registration and eTendering

| Main Page   Logout   Accessibility and Legend |                   | egend                       | Welcome: A1 A1 [ Time Zone: GNT                         | English 👿 Organisation Profile 💟 |
|-----------------------------------------------|-------------------|-----------------------------|---------------------------------------------------------|----------------------------------|
| Profile                                       | User Manageme     | nt Categories               |                                                         |                                  |
| <u>Status Semmary</u>                         | Registration Data | >> Modify Password          | Basic Profile.   Extended Profile.   Questions          |                                  |
| Modify Pass                                   | sword             | 2.6. You car<br>the old one | a modify your password by entering and then the new one | - 05 m                           |
|                                               |                   |                             | [ <u>Confirm</u> ] - [ <u>Reset</u> ]                   |                                  |
| Modify password                               |                   |                             |                                                         | ?                                |
|                                               | * Old             | password                    |                                                         |                                  |
|                                               | * New             | Password                    |                                                         |                                  |
|                                               | * Confirm New     | Password                    |                                                         |                                  |
|                                               |                   |                             | [ <u>Confirm</u> ] - [ <u>Reset</u> ]                   |                                  |

~ COPYRIGHT 2000 - 2009 BRAVOSOLUTION ~

^ Top

#### 2. Managing Your Supplier Profile Basic Profile...

# Supplier registration and eTendering

?

| ain Page   Logout   Accessibility and Legend |                                      | eqend                                  | Welcome: A1 A1   Time Zone: GNT                                                      | 2.7. The 'Basic Profile' page (shown here) contains insurance and bank details questions that should be   |  |
|----------------------------------------------|--------------------------------------|----------------------------------------|--------------------------------------------------------------------------------------|----------------------------------------------------------------------------------------------------|--|
| Profile                                      | User Manageme                        | nt Categories                          |                                                                                      | reviewed and completed.                                                                                   |  |
| tatus Summary                                | Registration Data                    | Modify Password   >> Basic Profile     | Extended Profile   Questions                                                         |                                                                                                    |  |
| isic Profile Deta                            | ails: Company De                     | tails                                  |                                                                                      | Please fill out all the mandatory fields (marked by a red asterisk (*).                                   |  |
| Actions                                      |                                      |                                        | [ <u>Edit</u> ]                                                                      |                                                                                                    |  |
| Print your Supplie                           | er Profile ]                         |                                        | Page 1 of 1                                                                          | 1                                                                                                    |  |
|                                              |                                      | Section: Commercial Information - Insu | rance                                                                                | ?                                                                                                    |  |
|                                              |                                      | Section Descri                         | ption Completion of this form and/or the BBC including your details on this database | does not constitute a contract for the provision of goods or services to the BBC.                         |  |
|                                              |                                      |                                        | If at any time you would like your data to be removed from this database, plea       | ese contact BBC Procurement via the feedback form (http://www.bbc.co.uk/supplying) and select Contact Us. |  |
|                                              |                                      | Tide                                   | Description                                                                          | Response                                                                                                  |  |
|                                              | 1                                    | [Insurance] Employers Uability         | Please indicate the amount of your Employers Liability/Workers com                   | npensation Insurance cover:                                                                               |  |
|                                              | 2                                    | [Insurance] Product Liability          | Please indicate the amount of your Product Liability Insurance cover                 | 1                                                                                                    |  |
|                                              | 3 [Insurance] Professional Liability |                                        | Please indicate the amount of your Professional Indemnity Insurant                   | ra/Enter or Omissions awar                                                                                |  |
|                                              | 3                                    | Truemauce1 kuolessiousi maovioli       |                                                                                      | te plus or ornasons corer.                                                                                |  |

#### Section: Bank Details

Section Description \*PLEASE ENSURE YOU HAVE READ AND UNDERSTOOD THIS SECTION AS IT WILL AFFECT HOW THE BBC PAYS YOU\*

If you are registering an interest in supplying the BBC then you do not need to complete this section.

#### 2. Managing Your Supplier Profile Extended Profile...

#### Supplier registration and eTendering BBC 2.8. The first page (shown here) contains the 'Extended Main Page | Logout | Accessibility and Legend Welcome: A1 A1 | Time Zone: GMT rofile 💙 profile questions, that should be reviewed and Profile completed where applicable. **User Management** Categories Status Summary | Registration Data | Modify Password | Basic Profile | >> Extended Profile Please click on 'Edit' to enter your information in this Extended Profile Details: E Invoicing page... [Edit] Actions 1 2 3 4 5 2 22 Page 1 of 5 [ Print your Supplier Profile ] ? The BBC has joined the OB10 Invoice Delivery Network encouraging its preferred suppliers (with high invoice volumes) to send their invoices electronically via the OB10 network. The BBC has Section Description also implemented Supplier Self Service which enables small invoice volume suppliers to input their invoices electronically via the web. Respo [E Involding] - OB11 Do you currently provide electronic involces via the OB10 electronic involce network? [E Invoicing] - SSS If you cannot invoice via the OB10, given the two options available, would you be prepared to invoice the BBC electronically? 2 [E Involcing] - Email Orders 3 Can you currently receive orders via Email? 4 [E Invoicing] - XML Orders Can you receive orders by XML7 [E Invoicing] - Catalogues Can you currently provide electronic catalogues in xml format? [E Invoicing] - Catalogues Csv Can you currently provide electronic catalogues in Csv format? 6 Can you currently provide electronic catalogues in Excel format? [E Involcing] - Catalogues Excel [E Invoicing] - Catalogues .txt Can you currently provide electronic catalogues in .b.t format? 8 [E Invoicing] - Other Please state, if applicable, any other means/formats your organisation can provide electronic catalogues: [E Invoicing] - 'Punch out' Have you had experience with 'punch-out' or round trip catalogue solutions using Open Catalogue Interface (OCI) technology? 10 [E Invoicing] + 'Punch out' details If you have experience of 'punch out', please provide some examples where you have carried this out: 11 1 | 2 | 3 | 4 | 5 > >> Page 1 of 5 2.9. Click here to print your supplier profile at [Edit] any time...

~ COPYRIGHT 2000 - 2009 BRAVOSOLUTION ~

#### 2. Managing Your Supplier Profile Extended Profile...

# Supplier registration and eTendering

BBC

| Mais Page   Logout   | Accessibility and                        | Legend                                              | w                                                                                   | /elcome: A1 A1   Time Zone: GMT                       | English 💟 Organisation Profile 💟                                                                    |
|----------------------|------------------------------------------|-----------------------------------------------------|-------------------------------------------------------------------------------------|-------------------------------------------------------|----------------------------------------------------------------------------------------------------|
| Profile              | User Managen                             | nent Categories                                     |                                                                                     |                                                       | 2.11. Once you have completed the relevant fields ensure                                            |
| Status Summary       | Registration Dal                         | ta   <u>Modify Password</u>   §                     | Basic Profile  >> Extended Profile                                                  |                                                       | that you click 'Save' at the top/ bottom of the page.                                               |
| Extended P           | Profile Det                              | ails: Staff                                         |                                                                                     |                                                       | Click on the next page number or on the arrow (>) to fill in the next questionnaire (if applicable) |
| Actions              |                                          |                                                     |                                                                                     | [ <u>Edit</u> ]                                       |                                                                                                    |
| [ Print your Supplie | er Profile ]                             |                                                     |                                                                                     | Page 2 of 5                                           | <u>≤&lt; ≤ 1   2   3   4   5 ≥ ≥&gt;</u>                                                            |
|                      | 24                                       | Section: Staff                                      |                                                                                     |                                                       | ?                                                                                                   |
|                      |                                          |                                                     | Section Description                                                                 |                                                       |                                                                                                    |
|                      |                                          | Title                                               | Description                                                                         |                                                       | Response                                                                                            |
|                      | 1                                        | [Staff] numbers                                     | Please provide the number of staf                                                   | ff and full time equivalent staff employed within y   | our organisation:                                                                                   |
|                      | 2                                        | [Staff] Provision Involv                            | vement Please provide the number of staf                                            | ff in your organisation that would be directly invol- | ved in the provision of the services required by the BBC:                                           |
|                      | 3                                        | [Staff] Sub-contractors                             | Please indicate to what extent you                                                  | r intend to use sub-contractors for the BBC require   | ements:                                                                                             |
|                      |                                          |                                                     |                                                                                     | Page 2 of 5                                           | << < 1 2 3 4 5 2 22                                                                                 |
|                      |                                          |                                                     |                                                                                     | [ <u>Edit</u> ]                                       |                                                                                                    |
| 2.10.<br>the n       | . Comple<br>notes for                    | te the rest of<br>each question                     | the questionnaires. Please<br>nnaire and question.                                  | e read all<br>RIGHT 2000 - 2009 BR                    | ANOSOLUTION ~ / / ^ Top                                                                             |
| Regu<br>ques<br>conn | ilarly clicl<br>stionnaire<br>nection fa | k "Save" as yo<br>e to ensure th<br>iils. Suppliers | ou progress through the<br>at your changes are not lo<br>will be automatically logg | ost if your<br>ed-out                                 |                                                                                                    |
| after                | <sup>.</sup> 30 minu                     | tes inactivity.                                     |                                                                                     |                                                       |                                                                                                    |

#### 3. Status Summary...

### Supplier registration and eTendering

BBC

Main Page | Logout | Accessibility and Legend Welcome: A1 A1 | Time Zone: GNT English 🎽 Organisation Profile 🍸 Profile User Management Categories Status Summary | Registration Data | Modify Password | Basic Profile |>> Extended Profile 1.1 **Extended Profile Details: Finance** 3.1. Click on 'Status Summary' to check whether [Edit] you have answered all the questions... Actions << < 1 | 2 | 3 | 4 | 5 > >> [ Print your Supplier Profile ] ? Section Description (NB: Organisations that are less than 3 years old should select the lowest option in each of the following sections where applicable.) Please select the annual turnover of your organisation in GREAT BRITISH POUNDS (GBP) over the last 3 years [Finance] Turnover Last Year Please confirm your turnover in Great British Pound (GBP) for last year: 1 [Finance] Turnover 2nd Year Please confirm your turnover in Great British Pound [GBP] for the 2nd year: 2 [Finance] Turnover 3rd Year Please confirm your turnover in Great British Pound (GBP) for the 3rd years Section Description Please calculate your Gross Profit Ratio (%) for the last 3 years (Gross Profit/Sales\*100) Response 1 [Finance] GPR Last Year Please confirm your Gross Profit Ratio (%) for last year (Gross Profit/Sales\*100) [Finance] GPR 2nd Year Please confirm your Gross Profit Ratio (%) for the 2nd year (Gross Profit/Sales\*100) [Finance] GPR 3rd Year Please confirm your Gross Profit Ratio (%) for the 3rd year (Gross Profit/Sales\*100) Section Description Please calculate your Operating Profit Ratio (%) for the last 3 years (Profit before interest and tax/turnover\*100)

| 1     | Nie                | Description                                                                                                    | Response |  |
|-------|--------------------|----------------------------------------------------------------------------------------------------|----------|--|
| 10.00 | Energy 1 and March | and the second second sec |          |  |

#### 3. Status Summary...

# Supplier registration and eTendering

| Main Page   <u>Logout</u> | Accessibility and Lege | and Welcome: A1 A1 [ Time Zone: GNT |                                   | Welcome: A1 A1 [ Time Zone: GMT | English 📝 Organisation Profile 💟 |
|---------------------------|------------------------|-------------------------------------|-----------------------------------|---------------------------------|----------------------------------|
| Profile                   | User Management        | Categories                          |                                   |                                 |                                  |
| >> Status Summary         | Registration Data      | Modify Password                     | Basic Profile,   Extended Profile |                                 |                                  |
| Questions                 | & Organisatio          | on Status                           |                                   |                                 |                                  |

| Actions                         | Questions & Organisation Status | ?                                   |
|---------------------------------|---------------------------------|-------------------------------------|
| [ Print your Supplier Profile ] | Basic Profile Question          |                                     |
|                                 | Extended Profile Questions      |                                     |
|                                 | Classification Questions        |                                     |
|                                 | Overall Status                  |                                     |
|                                 |                                 | COPYRIGHT 2000 - 2009-BRAVOSOLUTION |

3.2. This will show whether you have completed all questions. If all questions have been answered, the icon on the right will have a green tick...

# Supplier registration and eTendering

| lain Page   Logout   Accessibility and Legend |                 | d Legend                                                         | Welcome: A1 A1   Time Zone: GMT                                    | English 📝 Organisation Profile 👻 |
|-----------------------------------------------|-----------------|------------------------------------------------------------------|--------------------------------------------------------------------|----------------------------------|
| Profile                                       | User Manage     | ement Categories                                                 |                                                                    |                                  |
| Status Summary                                | >> Registration | i Data   Modify Password   <u>Basic Profile</u> ,   <u>Ext</u> e | nded Profile                                                       |                                  |
| Registratio                                   | on Data         |                                                                  |                                                                    |                                  |
| Actions                                       |                 | 3.3.<br>sup                                                      | You can edit your categories of<br>oly by clicking on 'Categories' |                                  |
| [ Print your Supplie                          | ier Profile ]   | 🖌 Organisation Octails                                           |                                                                    | ?                                |
|                                               |                 | Organisation Name                                                | A1 User                                                            |                                  |
|                                               |                 | Address line 1                                                   | 1 Solution                                                         |                                  |
|                                               |                 | City                                                             | London                                                             |                                  |
|                                               |                 | County                                                           | ABERDEEN CITY                                                      |                                  |
|                                               |                 | Postal Code                                                      | 00                                                                 |                                  |
|                                               |                 | Country                                                          | UNITED KINGDOM                                                     |                                  |
|                                               |                 | Main Organisation Phone Number                                   | 00                                                                 |                                  |
|                                               |                 | Organisation Fax Number (for Accounts)                           |                                                                    |                                  |
|                                               |                 | Organisation Email Address (for Accounts)                        | e.chandler@bravosolution.com                                       |                                  |
|                                               |                 | Web site                                                         |                                                                    |                                  |
|                                               |                 | Organisation Legal Structure                                     | Public Limited Company                                             |                                  |
|                                               |                 | Company Registration Number (if not registered                   | 00                                                                 |                                  |
|                                               |                 | enter 'N/A')                                                     |                                                                    |                                  |
|                                               |                 | VAT Number (if not registered enter 'N/A')                       | 00                                                                 |                                  |
|                                               |                 | User Details                                                     |                                                                    | ?                                |
|                                               |                 | Title                                                            | Mr.                                                                |                                  |
|                                               |                 | Last Name                                                        | AI                                                                 |                                  |
|                                               |                 | First Name                                                       | A1                                                                 |                                  |
|                                               |                 | Phone Number                                                     | 00                                                                 |                                  |
|                                               | 1               | Mobile Phone Number (please enter "+" "country                   |                                                                    |                                  |
|                                               |                 |                                                                  |                                                                    |                                  |

## Supplier registration and eTendering

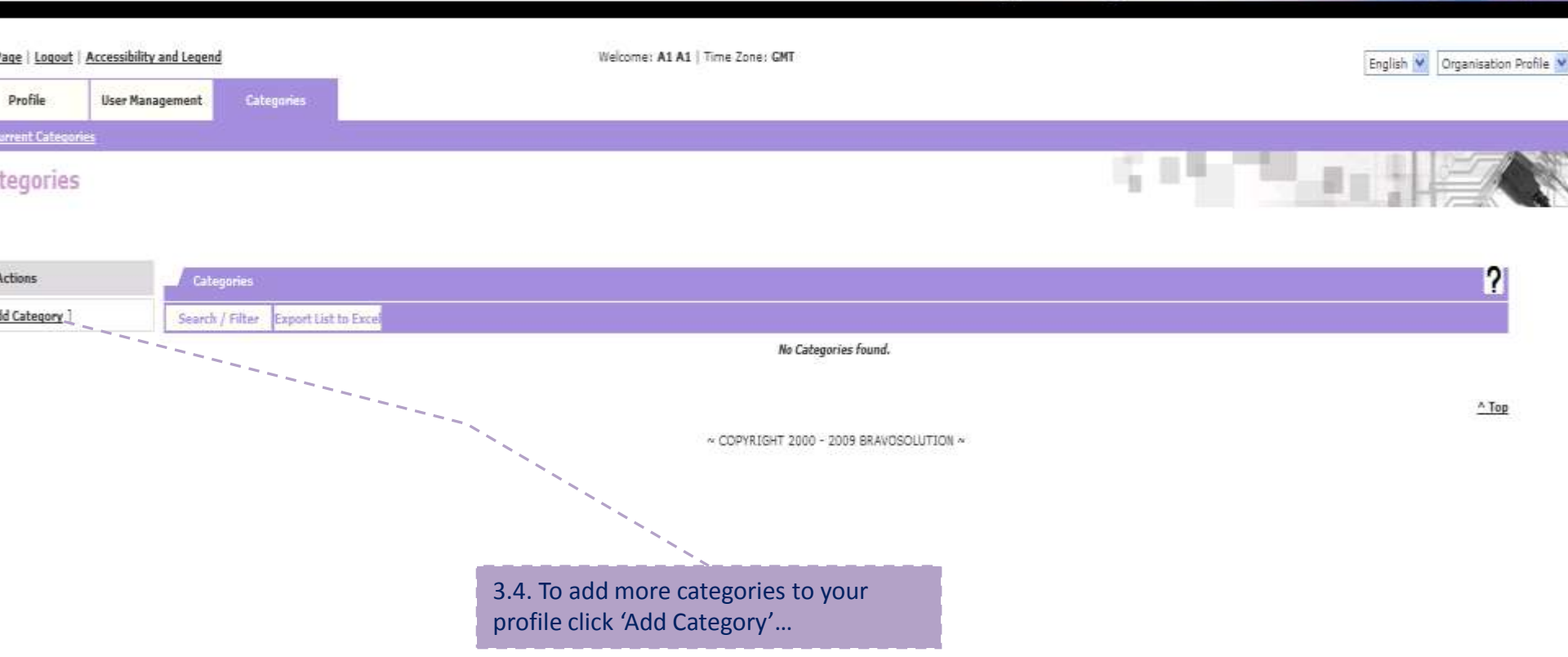

# Supplier registration and eTendering

| Page   Logout   Accessibility and Legend |                            |               |     | Welcome: A1 A1   Time Zone: GNT                                                          | English 🐨 Organisation Profile |  |
|------------------------------------------|----------------------------|---------------|-----|------------------------------------------------------------------------------------------|--------------------------------|--|
| Profile                                  | User Management            | Categories    |     | 3.5. You can search for a specific category                                              |                                |  |
| Current Catego                           | Current Categories         |               | 2   | by using the 'Search' facility by entering the                                           |                                |  |
| d Category                               |                            |               |     | category code and/ or description and clicking 'Search'                                  |                                |  |
| Search                                   |                            |               | 1   |                                                                                          | ?                              |  |
|                                          | Search 1                   | Type Contains | × / |                                                                                          |                                |  |
|                                          | Category (                 | Code          |     |                                                                                          |                                |  |
|                                          | Category Descrip           | rtion         |     |                                                                                          |                                |  |
|                                          |                            |               |     |                                                                                          |                                |  |
|                                          |                            |               |     | [ Search ]                                                                               |                                |  |
|                                          |                            |               |     | [ <u>Select</u> ] - [ <u>Cancel</u> ]<br>[ <u>Expand All</u> ] - [ <u>Collapse All</u> ] |                                |  |
| 0 - Root                                 |                            |               |     |                                                                                          |                                |  |
| + 110000 - 1                             | olivory Somiros            |               |     |                                                                                          |                                |  |
| + 120000 - 0                             | ffice Supplies & Equipment | ų.            |     |                                                                                          |                                |  |
| + 130000 - Te                            | echnology & Broadcast Equ  | pment         |     |                                                                                          |                                |  |
| + 140000 - Pr                            | roduction Resources        |               |     |                                                                                          |                                |  |
| 150000 - W                               | /orkplace Facilities       |               |     |                                                                                          |                                |  |
| + 160000 - Ki                            | nowledge & Reference       |               |     |                                                                                          |                                |  |
| 🛨 170000 - M                             | arketing Services          |               |     |                                                                                          |                                |  |
| 180000 - Pe                              | eople & Resources          |               |     |                                                                                          |                                |  |
| 🛨 190000 - Ca                            | atering & Hospitality      |               |     |                                                                                          |                                |  |
| ± 200000 - Co                            | orporate Services          |               |     |                                                                                          |                                |  |
| + 210000 - Ne                            | ew Media & Content         |               |     |                                                                                          |                                |  |
| + 220000 - Br                            | roadcast Markets           |               |     |                                                                                          |                                |  |

[ Expand All ] - [ Collapse All ]

[ <u>Select</u> ] · [ <u>Cancel</u> ]

# Supplier registration and eTendering

| Main Page   Logout   Accessibility and Legend |                                  |            | Welcome: A1 A1 [ Time Zone: GNT                      | English 🤎 Organisation Profile 👻 |  |  |
|-----------------------------------------------|----------------------------------|------------|------------------------------------------------------|----------------------------------|--|--|
| Profile                                       | User Management                  | Categories |                                                      |                                  |  |  |
| >> Corrent Catego                             | ines                             |            |                                                      |                                  |  |  |
| Add Category                                  |                                  |            |                                                      |                                  |  |  |
|                                               |                                  |            |                                                      |                                  |  |  |
| Search                                        |                                  |            |                                                      | ?                                |  |  |
|                                               | Search Typ                       | e Contains |                                                      |                                  |  |  |
|                                               | Category Code                    |            |                                                      |                                  |  |  |
|                                               | category cos                     |            |                                                      |                                  |  |  |
|                                               | Category Description             |            |                                                      |                                  |  |  |
|                                               |                                  |            |                                                      |                                  |  |  |
|                                               |                                  |            | [ Search ]                                           |                                  |  |  |
|                                               |                                  |            | Contraction (Contraction)                            |                                  |  |  |
|                                               |                                  |            | [ Select ] - [ Collapse All ]                        |                                  |  |  |
| • 0 - Root                                    |                                  |            |                                                      |                                  |  |  |
| ▼ 100000 - Tra                                | ansmort & Travel                 |            |                                                      |                                  |  |  |
| + 101000                                      | - Fleet vehicles                 |            | 3.6. Or you can select the categories by clicking on |                                  |  |  |
| + 101100 - Flights                            |                                  |            | the plus (+) sign next to each category and ticking  |                                  |  |  |
| + 101200 - Hotels                             |                                  |            | the hov(es) next to the relevant sub category        |                                  |  |  |
| + 101300                                      | + 101300 - Minicabs              |            | the box(cs) hext to the relevant sub category.       |                                  |  |  |
| + 101400                                      | + 101400 - Rail                  |            |                                                      |                                  |  |  |
| + 101500 - Self-drive                         |                                  |            | Click 'Select' to save your selection                |                                  |  |  |
| + 101600                                      | - Helicopter and Air Charter     |            |                                                      |                                  |  |  |
| + 101700                                      | - Coaches                        |            |                                                      |                                  |  |  |
| + 110000 - De                                 | elivery Services                 |            |                                                      |                                  |  |  |
| + 120000 - Of                                 | fice Supplies & Equipment        |            |                                                      |                                  |  |  |
| 🕂 130000 - Ter                                | choology & Broadcast Equipm      | ent        |                                                      |                                  |  |  |
| + 140000 - Pm                                 | oduction Resources               |            |                                                      |                                  |  |  |
| + 150000 - We                                 | 150000 - Workplace Facilities    |            |                                                      |                                  |  |  |
| + 160000 - Kn                                 | ± 160000 - Knowledge & Reference |            |                                                      |                                  |  |  |
| 🛨 170000 - Ma                                 | arketing Services                |            |                                                      | 1                                |  |  |
| ± 180000 - Pe                                 | ople & Resources                 |            |                                                      |                                  |  |  |
| 🕂 190000 - Ca                                 | tering & Hospitality             |            |                                                      |                                  |  |  |
| + 200000 - Co                                 | rporate Services                 |            |                                                      |                                  |  |  |
| Tlasans                                       |                                  |            |                                                      |                                  |  |  |

# Supplier registration and eTendering

| Main Page   Logout   Accessibility and Legend |                              | ź          | Welcome: A1 A1   Time Zone: GNT | English 💟 Organisation Profile 💟 |
|-----------------------------------------------|------------------------------|------------|---------------------------------|----------------------------------|
| Profile                                       | <mark>User Management</mark> | Categories |                                 |                                  |
| >> Current Categor                            | <u>e</u>                     | 8          |                                 |                                  |
| Categories                                    |                              |            |                                 |                                  |

| Actions          | Categories                     |                                    |                                                    |                       |        |
|------------------|--------------------------------|------------------------------------|----------------------------------------------------|-----------------------|--------|
| [ Add Category ] | Search / Filter Export List to | Exce                               |                                                    |                       |        |
|                  | Category Code                  | Ittle                              | Last Modification Date                             | <u>QR State</u>       | Status |
|                  | 101010                         | Fleet Vehicle Maintenance          | 26/02/2009 10:01:05                                | Qr status not present | M      |
|                  | 2 101011                       | Fleet Vehicles                     | 26/02/2009 10:01:06                                | Qr status not present | M      |
|                  | Total Classifications: 2       |                                    | Page 1 of 1                                        |                       | A Top  |
|                  |                                | 3.7. The new cat<br>now been added | tegory(s) that you have selecte<br>d to your list. | ed has                |        |

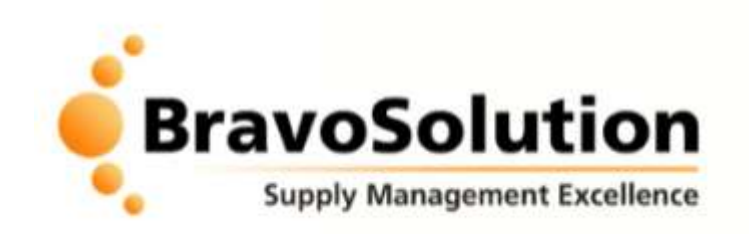

For enquiries about payment, or to change your Organisation Legal & Trading Names, please contact the BBC Supplier Registration team. If at any time you would like your data to be removed from this database, please contact BBC Procurement via the feedback form (http://www.bbc.co.uk/supplying) and select Contact Us.

For technical assistance using the Supplier registration & eTendering Portal, please contact the eTendering helpdesk on:

 Telephone:0800 011 2470

 Email:
 help@bravosolution.co.uk

 Fax:
 0207 060 0480

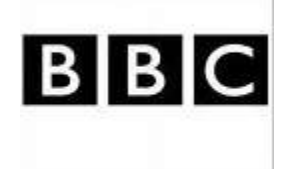